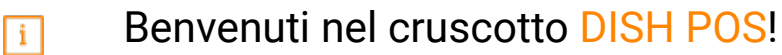

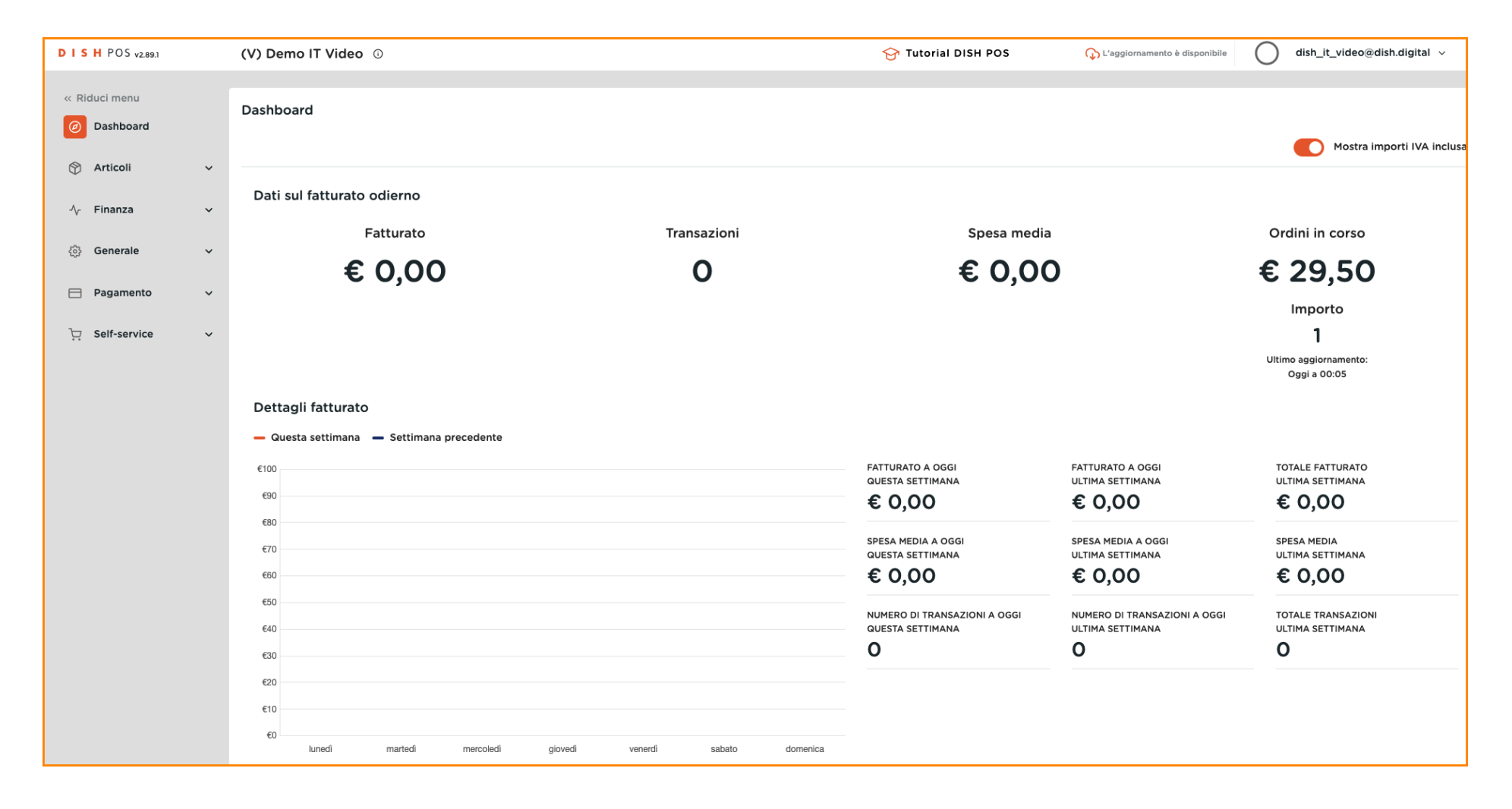

by METRO

#### Per modificare la password e il nome del profilo, fare clic sul nome del profilo.

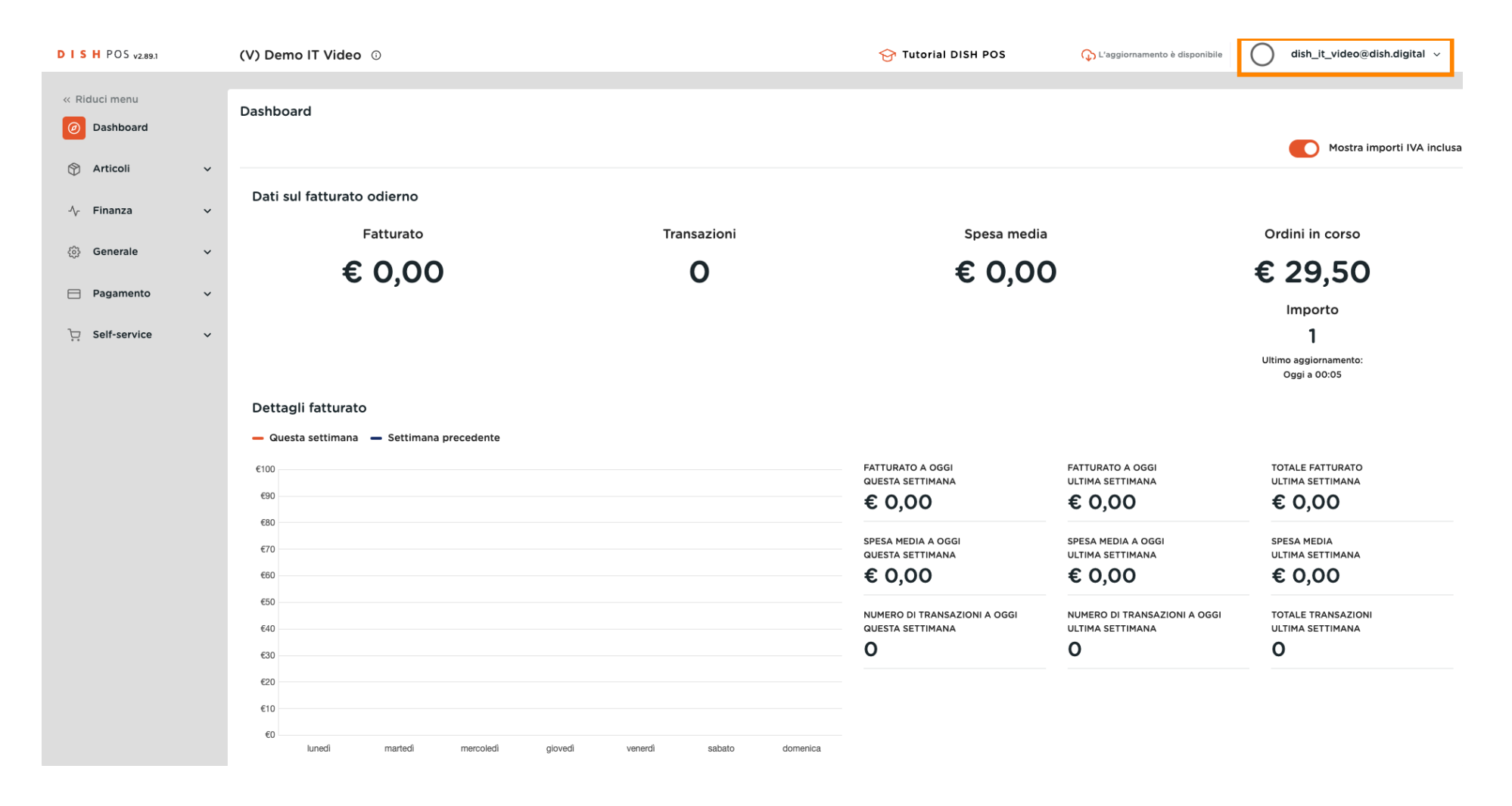

#### Clicca su Profilo per aprire le Impostazioni del tuo profilo.

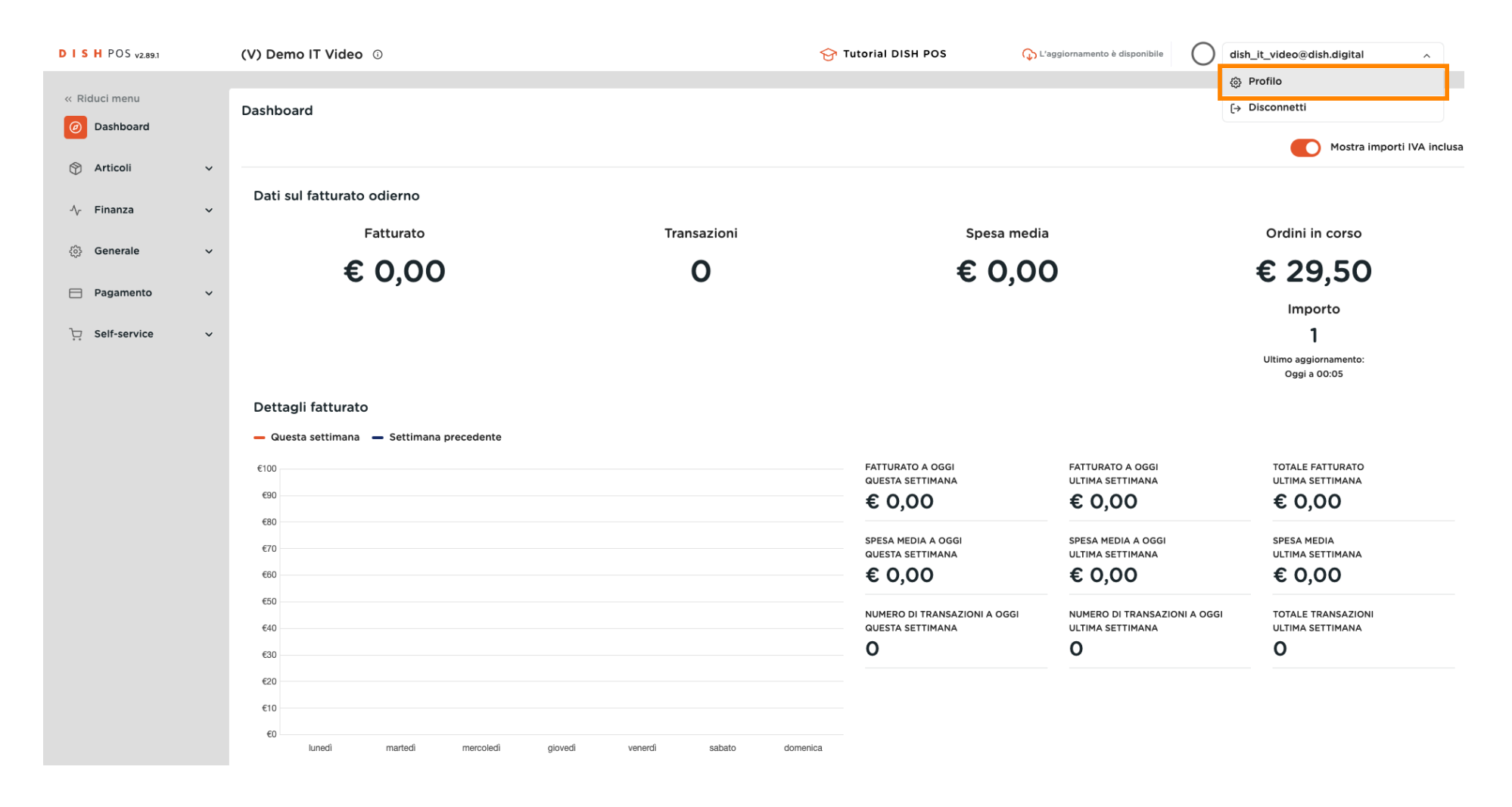

# Cliccare su Nome per modificare o cambiare il proprio nome.

| DISHPOS <sub>V2.89.1</sub>   | (V) Demo IT Video 💿                                             |                                        |                                                | 😚 Tutorial DISH POS                              | C L'aggiornamento è disponibile                  | dish_it_video@dish.digital ~                   |
|------------------------------|-----------------------------------------------------------------|----------------------------------------|------------------------------------------------|--------------------------------------------------|--------------------------------------------------|------------------------------------------------|
| « Riduci menu<br>Ø Dashboard | Dashboard                                                       |                                        |                                                |                                                  |                                                  | Mostra importi IVA inclusa                     |
| 🛞 Articoli 🗸 🗸               | Dati sul fatturato odierno                                      |                                        |                                                |                                                  |                                                  |                                                |
| √ Finanza ✓                  | Fatturato                                                       |                                        |                                                | CHIUDI 🛞                                         |                                                  | Ordini in corso                                |
| Qos Generale ✓               | € 0,00                                                          | Impostazioni                           |                                                | : 0,00                                           |                                                  | € 29,50                                        |
| ∑ Self-service ✓             |                                                                 | Nome *<br>Password                     | dish_it_video@dish.digita                      | ai                                               |                                                  | Importo<br>1<br>Ultimo aggiornamento:          |
|                              | Dettagli fatturato<br>— Guesta settimana — Settimana precedente | Password attuale *<br>Nuova password * | La nuova password deve essere lu<br>caratteri. | nga almeno 8                                     |                                                  | uggi a uuus                                    |
|                              | €100<br>€90<br>€80                                              | Conferma nuova password *              | •••••                                          |                                                  | FATTURATO A OGGI<br>ULTIMA SETTIMANA<br>€ 0,00   | totale fatturato<br>ultima settimana<br>€ 0,00 |
|                              | €70<br>€60                                                      |                                        |                                                | Salva                                            | SPESA MEDIA A OGGI<br>ULTIMA SETTIMANA<br>€ 0,00 | spesa media<br>ultima settimana<br>€ 0,00      |
|                              | €50<br>€40                                                      |                                        |                                                | NUMERO DI TRANSAZIONI A OGGI<br>QUESTA SETTIMANA | NUMERO DI TRANSAZIONI A OGGI<br>ULTIMA SETTIMANA | TOTALE TRANSAZIONI<br>ULTIMA SETTIMANA         |
|                              | €30<br>€20                                                      |                                        |                                                | 0                                                | 0                                                | 0                                              |
|                              | €10<br>€10                                                      |                                        |                                                |                                                  |                                                  |                                                |
|                              | eu lunedi martedi mercoledi                                     | giovedi venerdì sa                     | abato domenica                                 |                                                  |                                                  |                                                |

## Per modificare la password, cliccare su Password attuale e inserire la password attuale.

| DISH POS v2.89.1  |   | (V) Demo IT Video 💿                                             |                           |                                             | 😚 Tutorial DISH POS          | 🗘 L'aggiornamento è disponibile                  | dish_it_video@dish.digital ~                   |
|-------------------|---|-----------------------------------------------------------------|---------------------------|---------------------------------------------|------------------------------|--------------------------------------------------|------------------------------------------------|
| « Riduci menu     |   | Dashboard                                                       |                           |                                             |                              |                                                  | Mostra importi IVA inclusa                     |
| 🛞 Articoli        | ř | Dati sul fatturato odierno                                      |                           |                                             |                              |                                                  |                                                |
| √ Finanza         | ~ | Fatturato                                                       |                           |                                             | CHIUDI 🛞                     |                                                  | Ordini in corso                                |
| දිල්} Generale    | ~ | € 0,00                                                          | Impostazioni              |                                             | : 0,00                       |                                                  | € 29,50                                        |
| Pagamento         | ř | ·                                                               | Nome *                    | dish it video@dish.dig                      | rital                        |                                                  | Importo                                        |
| ិ្ជ្ Self-service | ~ |                                                                 | Password                  |                                             |                              |                                                  | <b>1</b><br>Ultimo aggiornamento:              |
|                   |   | Dettagli fatturato<br>— Questa settimana — Settimana precedente | Password attuale *        | La nuova password deve essere<br>caratteri. | Iunga almeno 8               |                                                  | Oggi a 00:05                                   |
|                   |   | €100<br>€90<br>€80                                              | Conferma nuova password * |                                             | ©                            | FATTURATO A OGGI<br>ULTIMA SETTIMANA<br>€ 0,00   | TOTALE FATTURATO<br>ULTIMA SETTIMANA<br>€ 0,00 |
|                   |   | €70                                                             |                           |                                             | Salva                        | SPESA MEDIA A OGGI<br>ULTIMA SETTIMANA<br>€ 0.00 | SPESA MEDIA<br>ULTIMA SETTIMANA<br>€ 0.00      |
|                   |   | €50                                                             |                           |                                             | NUMERO DI TRANSAZIONI A OGGI | NUMERO DI TRANSAZIONI A OGGI                     | TOTALE TRANSAZIONI                             |
|                   |   | €40                                                             |                           |                                             | QUESTA SETTIMANA             | ULTIMA SETTIMANA                                 | ULTIMA SETTIMANA                               |
|                   |   | €20                                                             |                           |                                             | -                            | -                                                | -                                              |
|                   |   | €10                                                             |                           |                                             |                              |                                                  |                                                |
|                   |   | €0 lunedi martedi mercoledi                                     | giovedi venerdi s         | sabato domenica                             |                              |                                                  |                                                |

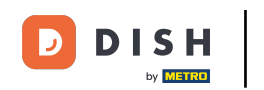

Dopo aver inserito la password attuale, cliccare su Nuova password e inserire la nuova password. Nota: prestare attenzione alla barra di sicurezza della password in basso per verificare se la password è sicura.

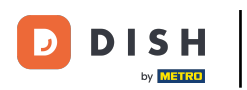

# Modifica della password

| DISHPOS <sub>V2.89.1</sub> | (V) Demo IT Video 💿                       |                           |                                  | 😚 Tutorial DISH POS | C L'aggiornamento è disponibile        | dish_it_video@dish.digital ~          |
|----------------------------|-------------------------------------------|---------------------------|----------------------------------|---------------------|----------------------------------------|---------------------------------------|
|                            |                                           |                           |                                  |                     |                                        |                                       |
| « Riduci menu              | Dashboard                                 |                           |                                  |                     |                                        |                                       |
| Ø Dashboard                |                                           |                           |                                  |                     |                                        | Mostra importi IVA inclusa            |
| 🕥 Articoli 🗸 🗸             |                                           |                           |                                  |                     |                                        |                                       |
| Ť                          | Dati sul fatturato odierno                |                           |                                  |                     |                                        |                                       |
| -∕√ Finanza ✓              |                                           |                           |                                  |                     |                                        |                                       |
| Concrete                   | Fatturato                                 |                           |                                  | ipesa media         |                                        | Ordini in corso                       |
| çoji Generale 🗸 🗸          | € 0 00                                    |                           |                                  | 0001                |                                        | £ 29 50                               |
| 🖻 Pagamento 🗸 🗸            | 0 0,00                                    | Impostazioni              |                                  | , 0,00              |                                        | 0 20,00                               |
|                            |                                           | Nome *                    | dish_it_video@dish.digit         | al                  |                                        | Importo                               |
| ় Self-service 🗸 🗸         |                                           |                           |                                  |                     |                                        | 1                                     |
|                            |                                           | Password                  |                                  |                     |                                        | Ultimo aggiornamento:<br>Oggi a 00:05 |
|                            | Datha all fathurata                       | Password attuale *        | ••••••                           |                     |                                        |                                       |
|                            | Dettagli fatturato                        |                           | La nuova password deve essere lu | nga almeno 8        |                                        |                                       |
|                            | — Questa settimana — Settimana precedente | Nuova password *          | caratteri.                       |                     |                                        |                                       |
|                            | €100                                      |                           |                                  | ©                   | FATTURATO A OGGI                       | TOTALE FATTURATO                      |
|                            | €90                                       | Conferma nuova password * |                                  |                     | € 0,00                                 | € 0,00                                |
|                            | €80                                       |                           |                                  |                     |                                        |                                       |
|                            | €70                                       |                           |                                  |                     | SPESA MEDIA A OGGI<br>ULTIMA SETTIMANA | SPESA MEDIA<br>ULTIMA SETTIMANA       |
|                            | €60                                       |                           |                                  | Salva               | € 0,00                                 | € 0,00                                |
|                            | €50                                       |                           |                                  |                     |                                        |                                       |
|                            | €40                                       |                           |                                  | QUESTA SETTIMANA    | ULTIMA SETTIMANA                       | ULTIMA SETTIMANA                      |
|                            | €30                                       |                           |                                  | 0                   | 0                                      | 0                                     |
|                            | €20                                       |                           |                                  |                     |                                        |                                       |
|                            | €10                                       |                           |                                  |                     |                                        |                                       |
|                            | €0                                        |                           |                                  |                     |                                        |                                       |
|                            | lunedi martedi mercoledi                  | giovedì venerdì s         | abato domenica                   |                     |                                        |                                       |

# Cliccare su Conferma nuova password e digitare nuovamente la nuova password per confermarla.

| DISH POS v2.89.1                                        | (V) Demo IT Video 💿                     |                                               |                                    | 😚 Tutorial DISH POS                                 | 🕠 L'aggiornamento è disponibile                       | dish_it_video@dish.digital ~                   |
|---------------------------------------------------------|-----------------------------------------|-----------------------------------------------|------------------------------------|-----------------------------------------------------|-------------------------------------------------------|------------------------------------------------|
| « Riduci menu                                           | Dashboard                               |                                               |                                    |                                                     |                                                       | Mostra importi IVA inclusa                     |
| <ul> <li>              Articoli             ✓</li></ul> | Dati sul fatturato odierno              |                                               |                                    | CHIUDI 🛞                                            |                                                       | Ordini in corso                                |
| <ul><li>③ Generale ✓</li><li>Pagamento ✓</li></ul>      | € 0,00                                  | Impostazioni                                  |                                    | : 0,00                                              |                                                       | € 29,50                                        |
| ្រុ Self-service 🗸                                      |                                         | Nome *<br>Password                            | dish_it_video@dish.digital         |                                                     |                                                       | Importo<br>1<br>Ultimo aggiornamento:          |
|                                                         | Dettagli fatturato                      | Password attuale *                            | La nuova password deve essere lung | ga almeno 8                                         |                                                       | Oggi a 00:05                                   |
|                                                         | Questa settimana — Settimana precedente | Nuova password *<br>Conferma nuova password * | caratteri.                         | ©                                                   | FATTURATO A OGGI<br>ULTIMA SETTIMANA<br>€ 0,00        | TOTALE FATTURATO<br>ULTIMA SETTIMANA<br>€ 0,00 |
|                                                         | €80<br>€70<br>€60                       |                                               |                                    | Salva                                               | SPESA MEDIA A OGGI<br>ULTIMA SETTIMANA<br>€ 0,00      | spesa media<br>Ultima settimana<br>€ 0,00      |
|                                                         | €50<br>€40<br>€30                       |                                               | a<br>(                             | umero di transazioni a oggi<br>uesta settimana<br>) | NUMERO DI TRANSAZIONI A OGGI<br>ULTIMA SETTIMANA<br>O | totale transazioni<br>ultima settimana<br>O    |
|                                                         | €20<br>€10<br>€0                        |                                               |                                    |                                                     |                                                       |                                                |
|                                                         | lunedi martedi mercoledi                | giovedì venerdì sa                            | abato domenica                     |                                                     |                                                       |                                                |

# Cliccare su Salva per assicurarsi che le modifiche alla password siano state aggiornate.

| DISH POS v2.89.1                                  | (V) Demo IT Video 💿                                             |                                        |                                                 | 😚 Tutorial DISH POS                                   | C L'aggiornamento è disponibile                       | dish_it_video@dish.digital ~                   |
|---------------------------------------------------|-----------------------------------------------------------------|----------------------------------------|-------------------------------------------------|-------------------------------------------------------|-------------------------------------------------------|------------------------------------------------|
| « Riduci menu                                     | Dashboard                                                       |                                        |                                                 |                                                       |                                                       | Mostra importi IVA inclusa                     |
| ☆ Finanza v                                       | Dati sul fatturato odierno<br>Fatturato                         |                                        |                                                 | CHIUDI 🛞                                              |                                                       | Ordini in corso                                |
| <ul> <li>Generale </li> <li>Pagamento </li> </ul> | € 0,00                                                          | Impostazioni                           |                                                 | : 0,00                                                |                                                       | € 29,50                                        |
| ្រុ Self-service 🗸                                |                                                                 | Nome *<br>Password                     | dish_it_video@dish.digita                       |                                                       |                                                       | Ultimo aggiornamento:<br>Oggi a 00:05          |
|                                                   | Dettagli fatturato<br>— Questa settimana — Settimana precedente | Password attuale *<br>Nuova password * | La nuova password deve essere lur<br>caratteri. | iga almeno 8                                          |                                                       |                                                |
|                                                   | €100<br>€90<br>€80                                              | Conferma nuova password *              |                                                 | <u> </u>                                              | FATTURATO A OGGI<br>ULTIMA SETTIMANA<br>€ 0,00        | totale faiturato<br>Ultima settimana<br>€ 0,00 |
|                                                   | €70<br>€60<br>€50                                               |                                        |                                                 | Saiva                                                 | spesa media a oggi<br>ultima settimana<br>€ 0,00      | SPESA MEDIA<br>ULTIMA SETTIMANA<br>€ 0,00      |
|                                                   | €30                                                             |                                        | (                                               | IUMERO DI TRANSAZIONI A OGGI<br>DUESTA SETTIMANA<br>O | NUMERO DI TRANSAZIONI A OGGI<br>ULTIMA SETTIMANA<br>O | TOTALE TRANSAZIONI<br>ULTIMA SETTIMANA<br>O    |
|                                                   | E0<br>E0<br>Iunedi martedi mercoledi                            | giovedi venerdi si                     | abato domenica                                  |                                                       |                                                       |                                                |

# Cliccare su Salva per assicurarsi che le modifiche alla password siano state aggiornate.

| DISHPOS <sub>V2.89.1</sub>                                           | (V) Demo IT Video 🛈                                             |                                        |                                                | 😚 Tutorial DISH POS                                   | C L'aggiornamento è disponibile                       | dish_it_video@dish.digital ~                   |
|----------------------------------------------------------------------|-----------------------------------------------------------------|----------------------------------------|------------------------------------------------|-------------------------------------------------------|-------------------------------------------------------|------------------------------------------------|
| <ul> <li>Riduci menu</li> <li>Dashboard</li> <li>Acticali</li> </ul> | Dashboard                                                       |                                        |                                                |                                                       |                                                       | Mostra importi IVA inclusa                     |
| ⊕ Ardcon v                                                           | Dati sul fatturato odierno<br>Fatturato                         |                                        |                                                | CHIUDI 🛞                                              |                                                       | Ordini in corso                                |
| <ul> <li>Generale</li> <li>Pagamento</li> </ul>                      | € 0,00                                                          | Impostazioni                           |                                                | : 0,00                                                |                                                       | € 29,50                                        |
| े़ Self-service ∽                                                    |                                                                 | Nome * Password                        | dish_it_video@dish.digita                      | al                                                    |                                                       | Ultimo aggiornamento:<br>Oggi a 00:05          |
|                                                                      | Dettagli fatturato<br>— Questa settimana — Settimana precedente | Password attuale *<br>Nuova password * | La nuova password deve essere lu<br>caratteri. | nga almeno 8                                          |                                                       |                                                |
|                                                                      | €100<br>€90<br>€80                                              | Conferma nuova password *              |                                                |                                                       | FATTURATO A OGGI<br>ULTIMA SETTIMANA<br>€ 0,00        | TOTALE FATTURATO<br>ULTIMA SETTIMANA<br>€ 0,00 |
|                                                                      | 670<br>660<br>650                                               |                                        |                                                | Salva                                                 | spesa media a oggi<br>ultima settimana<br>€ 0,00      | SPESA MEDIA<br>ULTIMA SETTIMANA<br>€ 0,00      |
|                                                                      | €40<br>€30                                                      |                                        |                                                | NUMERO DI TRANSAZIONI A OGGI<br>QUESTA SETTIMANA<br>O | NUMERO DI TRANSAZIONI A OGGI<br>ULTIMA SETTIMANA<br>O | TOTALE TRANSAZIONI<br>ULTIMA SETTIMANA<br>O    |
|                                                                      | €0<br>E0<br>Iunedi martedi mercoledi                            | gloved veneral s                       | abato domenica                                 |                                                       |                                                       |                                                |

**DISH** Modifica della password

### e È tutto. Avete finito.

by METRO

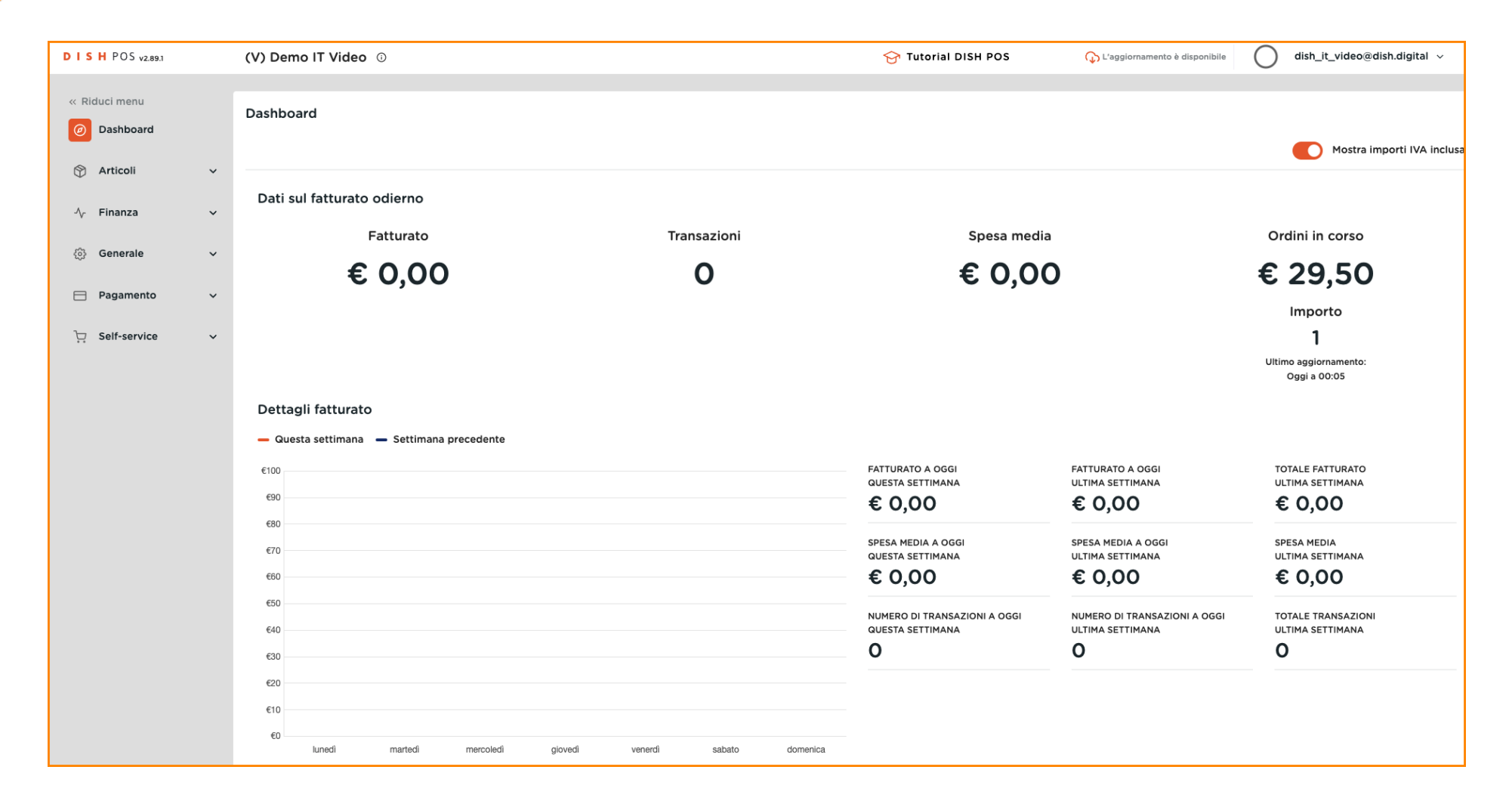

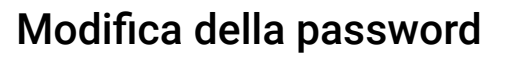

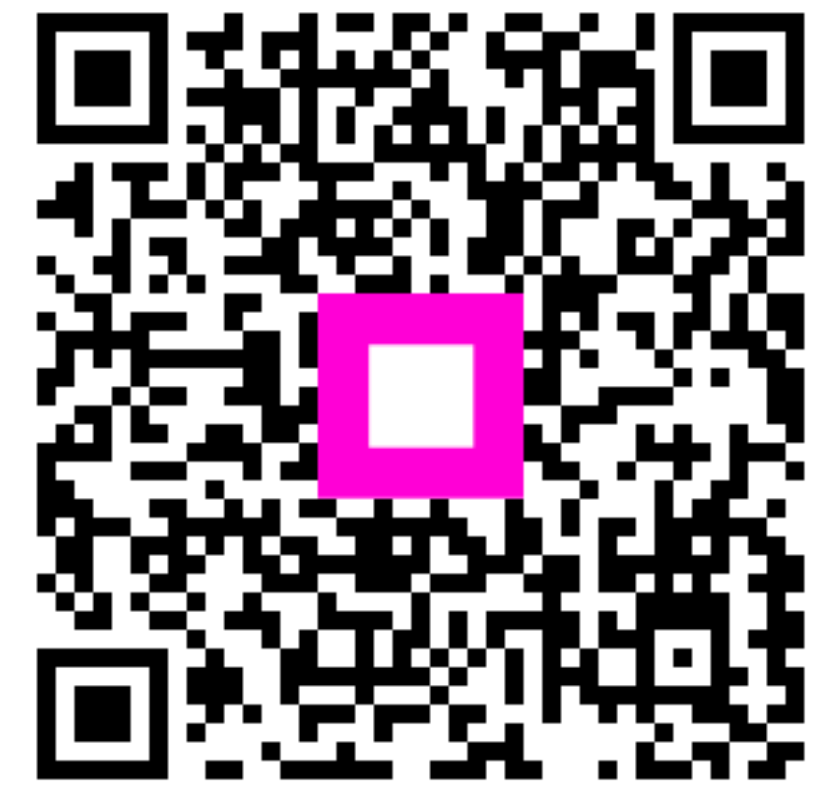

Scansiona per andare al lettore interattivo